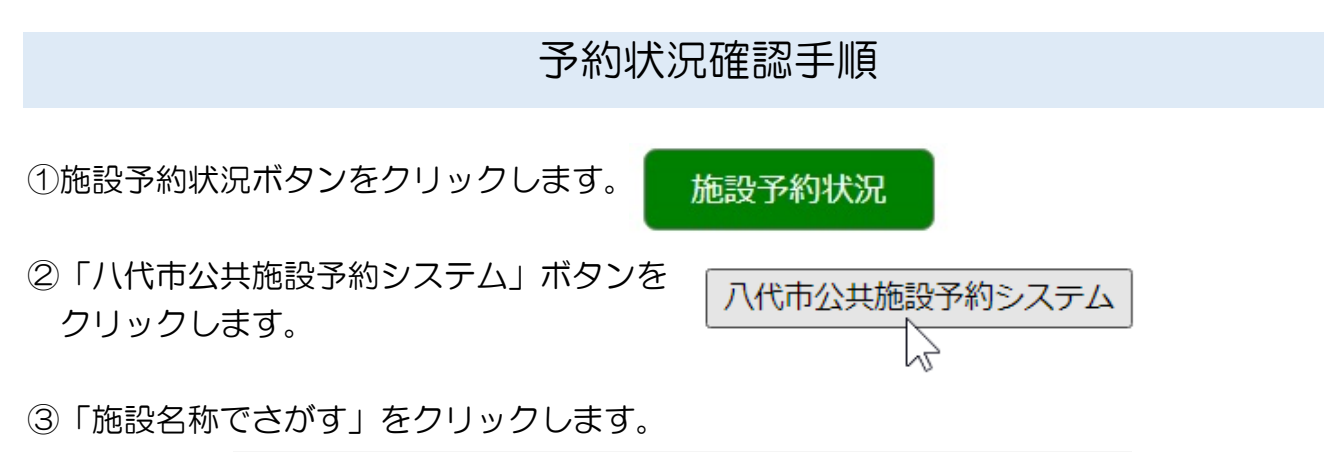

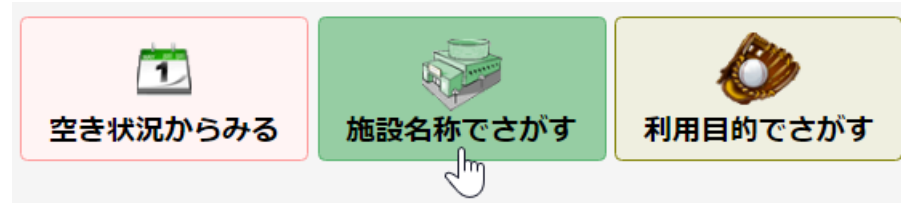

④施設の場合は「文化関係」、体育館の場合は「スポーツ施設」をクリックし、サンライフハ代の口をクリックします。

| ▼施設名」 <b>又化関係</b> | 学校体育施設 コミセン | 公園・連動広場」スホーツ施設 |
|-------------------|-------------|----------------|
| □ 八代市役所市民交流エリア    |             | 日奈久ゆめ倉庫        |
| □ お祭りでんでん館        |             | ■ サンライフ八代      |
| □八代市公民館           |             |                |
| ▼施設名文化関係          | 学校体育施設 コミセン | 公園・運動広場        |
|                   |             |                |
|                   |             |                |

⑤「次へ」をクリックします。

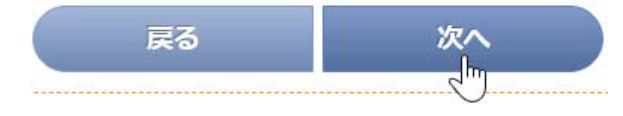

⑥もう一度「次へ」をクリックします。

戻る次へ

⑦予約状況の確認ができます。

| サンライフ八代 🗸 🗸                          | 予約受付は、窓口での申請になります。 |                     |                     |                     |  |  |
|--------------------------------------|--------------------|---------------------|---------------------|---------------------|--|--|
| 2022年10月 🖌 🖌                         |                    |                     |                     |                     |  |  |
| 更新                                   |                    |                     |                     |                     |  |  |
| < <u>≪ 10月 11月</u> ≫                 | 日別状況               | 日別状況 月別状況           |                     |                     |  |  |
| 日月火水木金土                              | 2022年10月03日(月      | ) サンラ               | イフ八代                | 予約状況                |  |  |
| 2 3 4 5 6 7 8<br>9 10 11 12 13 14 15 | (「借品状況             | 09:00<br>~<br>12:00 | 13:00<br>~<br>17:00 | 18:00<br>~<br>22:00 |  |  |
| <b>23</b> 24 25 26 27 28 29          | 教養文化室(和室)          | 0                   | ×                   | 0                   |  |  |
| 30 31                                | 第1研修室              | ×                   | 0                   | 0                   |  |  |
| □ 選択可能<br>○利用不可                      | 第2研修室              | ×                   | 0                   | 0                   |  |  |
|                                      | 会議室                | 0                   | 0                   | 0                   |  |  |
|                                      | 小会議室               | 0                   | 0                   | 0                   |  |  |
|                                      | 技能講習室(調理室)         | 0                   | 0                   | 0                   |  |  |
|                                      | <b>Genta</b>       | 09:00<br>~<br>12:00 | 13:00<br>~<br>17:00 | 18:00<br>~<br>22:00 |  |  |